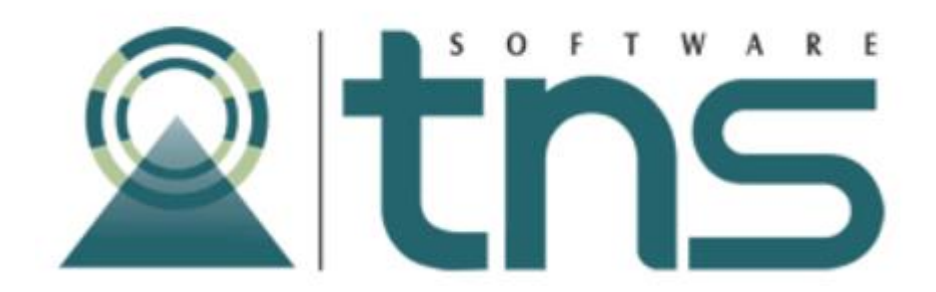

## MANUAL DE GENERACION DE ARCHIVO UGPP

# Tabla de Contenido

### Contenido Pág.

| CAPITULO 1                               | 2 |
|------------------------------------------|---|
| CARACTERÍSTICAS Y BENEFICIOS             | 2 |
| CAPITULO 2                               | 3 |
| ENTRADAS Y SALIDAS DEL MODULO            | 3 |
| Visión general                           | 3 |
| Contenido del Programa                   | 5 |
| CAPITULO 3                               | 6 |
| OPERACIONES RUTINARIAS                   | 6 |
| Manejo de Ventana                        | 6 |
| Acceso a La Opción Generar UGPP          | 7 |
| OPERACIONES NO RUTINARIAS                | 9 |
| Cómo Configurar Ruta BD De Contabilidad. | 9 |
| Como configurar Pestaña UGPP1            | 1 |
| Como Configurar El Menú Parametrización1 | 5 |
| CONCEPTOS POR CENTRO DE COSTOS1          | 5 |
| CONCEPTOS POR SECCION2                   | 1 |
| CONCEPTOS POR AREA2                      | 4 |
| Como Configurar Los Conceptos2           | 6 |
| Parametrización Contable (Sección)3      | 0 |
| PERSONAL                                 | 1 |
|                                          |   |

## **CAPITULO 1**

## CARACTERÍSTICAS Y BENEFICIOS

El módulo de NOMINA es una herramienta diseñada por TNS SOFTWARE para la administración y el manejo de las obligaciones contractuales legalmente adquiridas por un empleador con su personal.

En este módulo se encuentra la opción de Generar Archivo UGPP que permite la creación de un archivo Excel en formato .xls dependiendo de la opción seleccionada por el usuario final ya sea normal, agremiado o cooperativa cumpliendo con los estándares determinados por la unidad de gestión de pensión y parafiscales, evitando que sus empleados tomen varias horas de su jornada laborar tratando de generar el mismo, y ayudando a la optimización de los procesos internos para el correcto cumplimiento de las normas establecidas; todo esto a través de un pequeño panel gráfico compuesto por un par de cuadros de texto en los cuales se deben escribir las fechas para determinar el periodo de creación y un menú desplegable en el cual se seleccionara el tipo del archivo que se generara.

De esta forma permite al usuario obtener un archivo con información veraz y equivalente a la que genera en el cálculo de nómina, eliminando los errores que se puedan presentar en la creación del archivo de forma manual, cumpliendo con los estándares establecidos y permitiéndole a usted o sus empleados aprovechar la jornada para otras labores.

## **CAPITULO 2**

## ENTRADAS Y SALIDAS DEL MODULO

## Visión general

A continuación, se muestra un cuadro sintético de la línea de ejecución de la opción de Generar Archivo UGPP en el módulo De Nomina, con sus respectivas entradas, procesos y salidas de datos.

| ENTRADAS        | PROCESO              | SALIDA           |
|-----------------|----------------------|------------------|
| Datos De Nomina | Generar Archivo UGPP | Archivo De Excel |

## Contenido del Programa

A continuación se presenta la estructura del módulo de Nomina que interactúa en el proceso de generar UGPP en Visual TNS.

### ARCHIVO

→ PERSONAL
 → CONCEPTOS
 → Seleccione un Concepto
 → Parametrización Contable (Sección)
 → PARAMETRIZACION
 → Concepto Por C. De C.
 → Concepto Por Sección.
 → Concepto Por Área.
 → CONFIGURACION
 → GENERALES
 → Opciones (Sección)
 → Ruta De BD De Contabilidad
 → UGPP (Pestaña)
 → SALIR.

## HERRAMIENTAS

→ GENERAR ARCHIVO UGPP

## **OPERACIONES RUTINARIAS**

#### Manejo de Ventana

| Barra De Botones de Ao              | cceso                           |                           |                |  |
|-------------------------------------|---------------------------------|---------------------------|----------------|--|
| Rápido                              | Barra Menú Princip              | al                        |                |  |
|                                     |                                 |                           |                |  |
| A romina - Sistema Contable Integra | 108 TNS - 2014                  |                           |                |  |
| Archivo Movimientos Imprimir        | <u>H</u> erramientas Ayuda      |                           |                |  |
| EMPRESA: CLUN TENNIS                | Importar Datos Visual Nómina    | QUINCENA DE ENERO DE 2015 | MODULO: NÓMINA |  |
| 🛯 🧙 🎮 🖪 L 🛛 🕅 🕮 🔍 👔                 | Importar Usuarios Visual Nómina |                           |                |  |
|                                     | Importar/Exportar Archivo Plano | •                         |                |  |
|                                     | Generar Archivo UGPP            |                           |                |  |
|                                     | <u>R</u> eporteador             |                           |                |  |
|                                     | M <u>a</u> yorar Sueldos        |                           |                |  |
|                                     | Calculadora Ctrl+L              |                           |                |  |

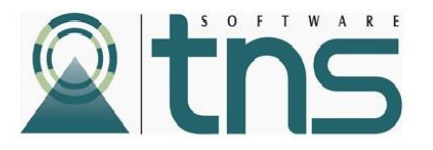

Barra Menú Principal: Muestra el menú general del programa con cada una de las opciones

**Botones de Acceso Rápido:** Estos botones son de gran ayuda porque minimizan tiempo de trabajo, ya que con solo dar un clic sobre ellos despliegan la ventana de las opciones más usadas.

Podemos ingresar al menú desplegable de Herramientas, elegir Venta Generar Archivo UGPP y se mostrará la siguiente pantalla.

## Acceso a La Opción Generar UGPP

Podemos ingresar al menú desplegable de Herramientas, elegir Generar Archivo UGPP y se mostrará la siguiente pantalla

|                                 | Me Generar archivo U | IGPP 🗆 🖾   | ] |                                        |
|---------------------------------|----------------------|------------|---|----------------------------------------|
|                                 | Datos de Entrada     | 01/06/2015 |   | Fecha Inicial del periodo              |
|                                 | Fecha Final          | 30/06/2015 |   | Fecha Final del periodo                |
| ,                               |                      |            |   | Menú Desplegable De Tipo<br>De Archivo |
| Botón Generación De Archivo 🖌 🗲 | General              | r Cancelar |   | /                                      |

**Fecha Inicial y Fecha Final Del Periodo:** En estas casillas se deben indicar las fechas de inicio y fin del periodo o mes del cual queremos generar el archivo UGPP.

**Menú Desplegable de Tipo De Archivo:** Este menú se usa para indicar el tipo de archivo estándar que se quiere generar.

Al dar clic en el Botón **Generar**, comenzara el proceso de creación del archivo de Excel y se mostrará la siguiente Barra De Progreso.

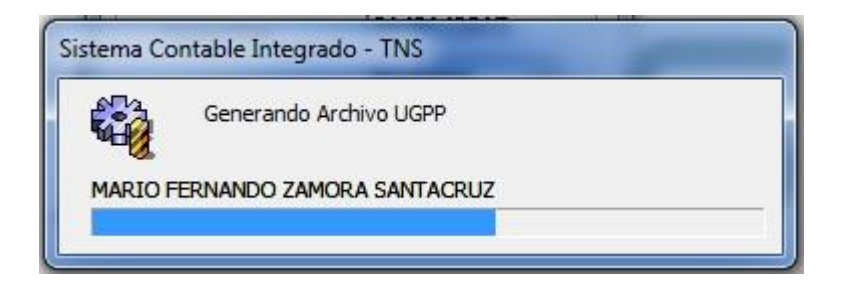

La Barra De Progreso nos muestra los nombres de las personas a las que se les está calculando los datos necesarios para ser incluidas en el archivo UGPP.

Al llenarse la barra de progreso se abrirá la aplicación de Microsoft Office Excel que este instalada en su computadora para que usted realice la revisión pertinente.

| Cn  | 1 🖬 🤊 -     | (≌ ∞) ∓   |               |       |              |       |            |                |                |              | Libro17 - | Microsoft Exce |
|-----|-------------|-----------|---------------|-------|--------------|-------|------------|----------------|----------------|--------------|-----------|----------------|
|     | Inicio      | Insertar  | Diseño de pág | iina  | Fórmulas     | Datos | Revisar    | Vista          |                |              |           |                |
| Ê   | K Corta     |           | Calibri *     | 11 -  | A A          | = = ; |            | Ajustar texto  | Gen            | eral         | •         |                |
| Peg | ar 🦪 Copia  | r formato | N K § -       | - 0   | • <u>A</u> • |       |            | Combinar y cer | ntrar * \$     | ~ % 000 *% 🚽 | Pormato   | Dar format     |
|     | Portapapele | s lõi     | Fuen          | te    | G            |       | Alineaci   | ón             | r <sub>a</sub> | Número       | G         |                |
|     | G11         | -         | fx f          |       |              |       |            |                |                |              |           |                |
|     | А           | В         | С             | D     | E            | F     | G          | Н              | 1              | J            | К         | L              |
| 1   | C_1         | C_2       | C_3           | C_4   | C_5          | C_6   | C_7        | C_8            | C_9            | C_10         | C_11      | C_12           |
| 2   | C           | )         | CC            | ##### | CC           | ##### | EVER JOHAN | MENSAJERO      | 01/01/2010     | )            | 2013      | 3              |
| 3   | C           |           | CC            | ##### | CC           | ##### | LYDA VIANE | COORDINAD      | 12/01/2010     | )            | 2013      | 3              |
| 4   | C           |           | TI            | ##### | ті           | ##### | MARIO FERM | GERENTE GEI    | 12/01/2010     | )            | 2013      | 3              |
| 5   | C           | )         | CC            | ####  | CC           | ##### | MARCELA D  | RECEPCIONIS    | 02/01/2013     |              | 2013      | 3              |
| 6   | C           | )         | СС            | ##### | CC           | ##### | MARIA ANG  | ERECEPCIONIS   | 01/01/2013     |              | 2013      | 3              |

Recuerde **Guardar** el archivo en la ubicación de su preferencia, desde el Menú Archivo, presiones Guardar Como y seleccione la Ubicación.

| Guardar como                    |                            |                     |           |                    |         | ? ×      |
|---------------------------------|----------------------------|---------------------|-----------|--------------------|---------|----------|
| Guardar <u>e</u> n:             | Fquipo                     |                     |           |                    | · • •   | × 📺 🖬 🕶  |
| Elementos                       | Nombre Ti                  | po Tama             | año total | Espacio disponible |         |          |
| Escritorio<br>Mis<br>documentos | Eisco local (C:            |                     |           |                    |         |          |
|                                 | Nombre de archivo:         | ArchivoUGPP.xlsx    |           |                    | •       |          |
|                                 | Guardar como <u>ti</u> po: | Libro de Excel (*.) | xlsx)     |                    | •       |          |
| Herramientas 🔹                  |                            |                     |           |                    | Guardar | Cancelar |

**Nota:** Para que se pueda generar el archivo debe tener instalada la aplicación de Microsoft Office Excel en su Computadora Previamente.

## **OPERACIONES NO RUTINARIAS**

#### Cómo Configurar Ruta BD De Contabilidad.

Esta opción nos permite conectarnos con la base de datos del módulo de contabilidad para poder obtener la información de todas las cuentas contables que se incluyen el archivo UGPP.

Esta opción es un requisito primordial para poder hacer uso de la opción descrita en este manual, aunque esta también se usa en varios procesos del módulo de nómina para llevar un control adecuado de la contabilidad de la empresa o negocio.

- 1. Ingrese al menú Archivo, desplácese hasta configuraciones.
- 2. Seleccione la opción Generales.
- 3. Por ultimo desplácese hasta la parte inferior derecha de la ventana y digite la ruta de la base de dato de contabilidad en **Ruta B.D. De Contabilidad Visual.**

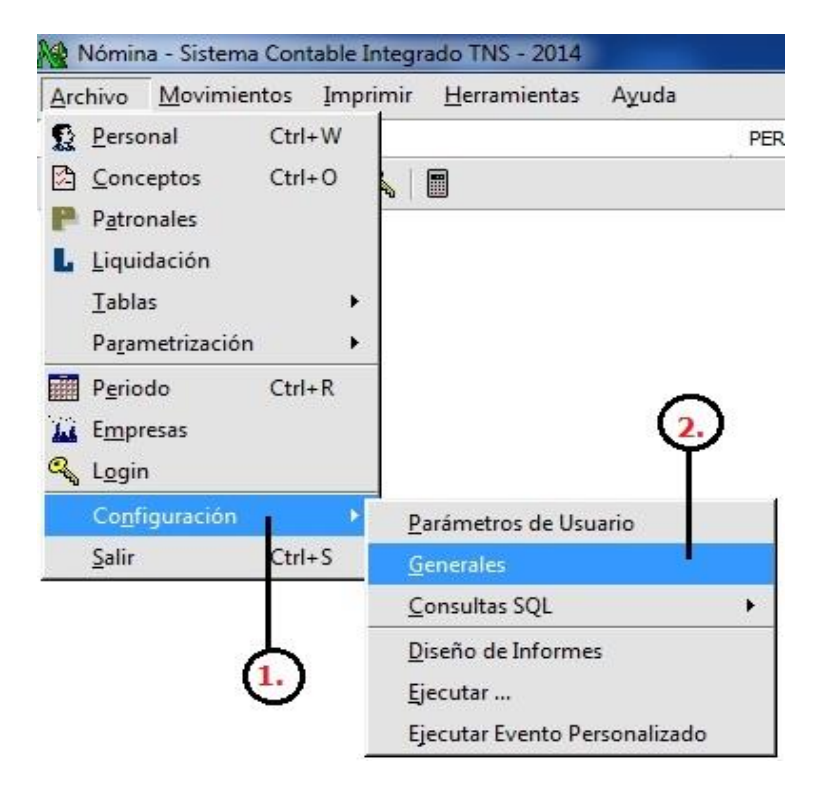

| enerales                                                                           | Niveles A.R.P.                                                                                                    | Firmas                                            |
|------------------------------------------------------------------------------------|----------------------------------------------------------------------------------------------------|---------------------------------------------------|
| alario Mínimo Legal 616000 Constantes par                                          | Nivel 1         0.52         % Nivel 2         1.04         % Nivel 3         2.44         %           a Calculo         Nivel 4         4.35         % Nivel 5         6.96         % | Cargo Autoriza 1                                  |
| ubsidio de Transporte 72,000<br>ubsidio de Alimentación 42,600                     | Parafiscales<br>SENA 2 % ICBF 3 % CCF 4 %                                                                                                    | Cargo Autoriza 2                                  |
| anco pago en Efectivo                                                              | ESAP 0 % MEN 0 %                                                                                                    | Nombre Autoriza 3                                 |
| oncepto de Descuento                                                               | Seguridad Social                                                                                                    | Cargo Autoriza 3                                  |
| eléfono                                                                            | E.P.S. I.V.M.                                                                                                    |                                                   |
| irección                                                                           | Empresa 0.5 % Empresa 12 %                                                                                                    | Cargo Autoriza 4                                  |
| aja de Compensación                                                                | Trabajador   4 % Trabajador   4 %                                                                                                    | Nombre Autoriza 5                                 |
| R. P. 14-28 🗐 CIA.SURAMERICA                                                       | NA A.R.P' Campos para actualizar en el próximo periodo                                                                                                    | Cargo Autoriza 5                                  |
| ۷LV para el CREE 0.01 🗹 Aplica Seguridad Soc                                       | ial Patronal                                                                                                    | Nombre Autoriza 6                                 |
| escuentos de Libranzas en Vacaciones: Normal                                       | Maneja Conceptos de Tesoreria por Rubro presupuestal                                                                                                    | Cargo Autoriza 6                                  |
| Aplicar a Todas las Novedades individuales                                         | No Mostrar Novedades Individuales al Inicio                                                                                                    | Elaboró                                           |
| pciones                                                                            |                                                                                                    |                                                   |
| Sugerir consecutivo al insertar personal                                           | No Eliminar Incapacidades de un período a otro                                                                                                    | Mostrar Cuota Libranza 📋 Calcular numero de cuota |
| Consecutivo 96032513147                                                            | y BC por Sistema                                                                                                    | Dias de Prestaciones                              |
| Código personal fijo                                                               | Descontar Seguridad Social en Vacaciones                                                                                                    |                                                   |
| Sugerir consecutivo al insertar concepto –                                         | Por Periodo Al 100%                                                                                                    | Listado de Terminación de Contrato de Personal    |
| Consecutivo                                                                        | Aproximaciones en Seguridad Social                                                                                                    | Días para mostrar listado                         |
| · · · · · · · · · · · · · · · · · · ·                                              | Empresa asume los 2 primeros dias en Incapacidad General                                                                                                    | Ruta B.D. de Contabilidad Visual                  |
| Calcular Novedades individuales a personal Inactivo                                | 🖌 En Concepto Aparte 🗌 Al 100%                                                                                                    |                                                   |
| Cuentas de balance sin centro de costo     No Ingresar Personal con Fecha Inferior | Empresa asume el 100% de seg. social en salarios integrales                                                                                                    | Ejemplo Servidor:C:\Datos TNS\EMP2014.GDB         |
|                                                                                    |                                                                                                    |                                                   |

| Opciones                                            | 🖌 No Eliminar Incapacidades de un periodo a otro                     | 🗌 Mostrar Cuota Libranza 🔲 Calcular número de cuota |
|-----------------------------------------------------|----------------------------------------------------------------------|-----------------------------------------------------|
| Consecutivo 96032513147                             | Galcular Patronales por Sistema                                      | 🖌 Cuenta de Banco Detallada en Comprobante de Pago  |
|                                                     | IBC por Sistema                                                      | Dias de Prestaciones                                |
| Sugerir consecutivo al insertar concepto            | Descontar Seguridad Social en Vacaciones     Por Periodo     Al 100% | Listado de Terminación de Contrato de Personal      |
| Consecutivo                                         | Aproximaciones en Seguridad Social                                   | Días para mostrar listado                           |
|                                                     | 🔽 Empresa asume los 2 primeros dias en Incapacidad General 🗍         | Ruta B.D. de Contabilidad Visual                    |
| Calcular Novedades individuales a personal Inactivo | 🖌 En Concepto Aparte 📝 Al 100%                                       | 199.199.199.40:D:\datos tns\PRIVADO\TNS2015.GDB     |
| No Ingresar Personal con Fecha Inferior             | 🖌 Empresa asume el 100% de seg. social en salarios integrales        | Ejemplo Servidor:C:\Datos TNS\EMP2014.GDB           |

| uta B.D.    | le Contabilidad Visual                 |
|-------------|----------------------------------------|
| 199, 199, 1 | 99.40:D:\datos tns\PRIVADO\TNS2015.GDE |
| Ejemplo     | Servidor:C:\Datos TNS\EMP2014.GDB      |

## Como configurar Pestaña UGPP

Luego de haber Configurado la Ruta De B.D. De Contabilidad Visual, seleccionamos la Pestaña de UGPP y Se mostrara la siguiente ventana:

| UGPP                                                   | <b></b>          | (10) |        |           |                  |
|--------------------------------------------------------|------------------|------|--------|-----------|------------------|
| Conceptos IBC                                          | 001,003,004,032, |      |        |           |                  |
| Campos para Incapacidades                              | 08,              |      | Cuenta | 110505.01 |                  |
| Campos Lic. Remunerada                                 | 10C,             |      | Cuenta | 110505.01 |                  |
| Concepto Vacaciones                                    | 006              |      | Cuenta | 110505.01 |                  |
| Concepto Vacaciones Compensadas                        | 006B             |      | Cuenta | 110505.01 |                  |
| Concepto Vac Comp.Term. Contrato                       | 002              |      | Cuenta | 110505.01 |                  |
| Contribuciones Parafiscales de la<br>Proteccion Social |                  |      |        |           |                  |
| Pagos No tenidos en Cuenta dentro<br>del IBC           | 36,              |      |        |           |                  |
| COOPERATIVA                                            |                  |      |        |           | •                |
| Condicion Especial del Trabajador                      | EMT,PND,         |      |        |           | Botón De Selecci |
| Conceptos Compensaciones Ordinarias                    | 001,002,003,004, |      |        |           | De Cuentas       |
| Conceptos Compensaciones<br>Extraordinarias            | 016,             |      |        |           |                  |
| Conceptos Pagos no<br>Compensaciones                   | 017,             |      |        |           |                  |
|                                                        |                  |      |        |           |                  |
| Conceptos Pagos no<br>Compensaciones                   | 017,             |      |        |           |                  |

Es muy importante que llenemos todos los campos para que no se presente inconvenientes al tratar de generar cualquier tipo de archivo UGPP. En cuanto a las cuentas estas serán las que tomara el archivo por defecto para los campos y conceptos configurados en las cajas de texto a su izquierda.

**Botón De Selección De Conceptos Y Campos:** Al hacer ENTER en el cuadro de texto o hacer clic en el botón se desplegará cualquiera de las siguientes ventanas:

| .istado de C<br>Codigo | onceptos<br>Nombre            |
|------------------------|-------------------------------|
| 001                    | SUELDO                        |
| 002                    | SUBSIDIO DE TRANSPORTE        |
| 003                    | HORAS EXTRAS DIURNAS          |
| 004                    | HORAS EXTRAS NOCTURNAS        |
| 005                    | INCAPACIDAD E.G               |
| 005-1                  | INCAPACIDAD EG PATRONO        |
| 006                    | VACACIONES                    |
| 006B                   | VACACIONES COMPENSADAS        |
| 007                    | REAJUSTE PRIMA DE NAVIDAD     |
| 014                    | E.P.S MULTIMEDICAS            |
| 014-V                  | E.P.S MULTIMEDICAS VACACIONES |
| 015                    | E.P.S SALUDCOOP               |
| 015-V                  | E.P.S SALUDCOOP VACACIONES    |
| 016                    | E.P.S COOMEVA                 |
| 016-V                  | E.P.S COOMEVA VACACIONES      |
| 017                    | E.P.S SOLSALUD                |
| 017-V                  | E.P.S SOLSALUD SOLSALUD       |
| 018                    | E.P.S CAFESALUD               |
| 019                    | E.P.S NUEVA EPS S.A           |
| 019-V                  | E D S NIEVA EDS VACACIONES    |
| 3                      |                               |

Esta ventana nos permite chequear múltiples conceptos que corresponda seleccionar según sea el caso para cada opción a configurar.

| H 4    | 🕨 🕨 🥙 🕞 🔣 Buscar 🗌            |
|--------|-------------------------------|
|        | Concep                        |
| Código | Nombre                        |
| 001    | SUELDO                        |
| 002    | SUBSIDIO DE TRANSPORTE        |
| 003    | HORAS EXTRAS DIURNAS          |
| 004    | HORAS EXTRAS NOCTURNAS        |
| 005    | INCAPACIDAD E.G               |
| 005-1  | INCAPACIDAD EG PATRONO        |
| 006    | VACACIONES                    |
| 006B   | VACACIONES COMPENSADAS        |
| 007    | REAJUSTE PRIMA DE NAVIDAD     |
| 014    | E.P.S MULTIMEDICAS            |
| 014-V  | E.P.S MULTIMEDICAS VACACIONES |
| 015    | E.P.S SALUDCOOP               |
| 015-V  | E.P.S SALUDCOOP VACACIONES    |
| 016    | E.P.S COOMEVA                 |
| 016-V  | E.P.S COOMEVA VACACIONES      |
| 017    | E.P.S SOLSALUD                |
| 017-V  | E.P.S SOLSALUD SOLSALUD       |

La venta anterior nos permite seleccionar un concepto específico para la opción que corresponda completar.

| Codigo | Nombre                           |
|--------|----------------------------------|
| 01     | SUELDO MENSUAL                   |
| 02     | TRANSPORTE                       |
| 03     | HORAS EXTRAS DIURNA              |
| 04     | HORA EXTRA NOCTURNA              |
| 05     | HORAS EXTRAS                     |
| 050    | SAM                              |
| 06     | SALUD                            |
| 06_1   | SALUD VACACIONES DEL PERIODO     |
| 07     | PENSION                          |
| 07_1   | PENSIÓN VACACIONES DEL PERIODO   |
| 08     | INCAPACIDAD                      |
| 09     | PRESTAMOS                        |
| ]10    | I.B.C                            |
| 10_1   | IBC PARAFISCALES                 |
| 10_2   | IBC SEGURIDAD SOCIAL PATRONAL    |
| _10B   | IBC TOTAL                        |
| 10BCes | BASE ADICIONAL DE LAS CESANTIAS  |
| 10BICe | BASE ADICIONAL DE INT. DE CESANT |
| 10BPS  | BASE ADICIONAL PRIMA DE SERVICIO |
| 10BVac | BASE ADICIONAL VACACIONES        |

Esta ventana nos permite chequear múltiples campos de personal que corresponda seleccionar según sea el caso para cada opción a completar.

Botón De Selección De Cuentas: Al hacer ENTER en el cuadro de texto o hacer clic en el botón se desplegara la siguiente ventana:

| Seleccionar |                                  |
|-------------|----------------------------------|
| H 4         | ► ►I 🕐 📴 Buscar 🛛 Por Código 🖨 🔊 |
|             | Plan de Cuentas                  |
| Código      | Nombre                           |
| 1           | ACTIVO                           |
| 11          | DISPONIBLE                       |
| 1105        | CAJA                             |
| 110505      | CAJA GENERAL                     |
| 110505.01   | Caja General                     |
| 110505.02   | Caja Cheques por Cobrar          |
| 110505.03   | Caja Clientes Varios             |
| 110510      | CAJA MENOR                       |
| 110510.01   | Caja Menor                       |
| 110510.02   | Caja Legalizaciones              |
| 110510.03   | Caja Menor - Of. Bogotá          |
| 110510.04   | Caja Menor - Of. Bucaramanga     |
| 110510.05   | Caja Menor - transportes         |
| 110510.06   | Caja Menor - Cafeteria y Aseo    |
| 110510.07   | Caja Menor - Of. Barranquilla    |
| 1110        | BANCOS                           |
|             |                                  |

Esta ventana le permite seleccionar la cuenta por defecto que determine correspondiente para cada opción.

**Conceptos IBC:** Esta opción debe seleccionar todos los conceptos que afecten el valor de los devengados para sus empleados.

**Campos Para Incapacidades:** En esta Casilla debe seleccionar todos los campos de personal que hagan referencia a incapacidades como la incapacidad de trabajo, incapacidad general, etc.

**Campo Licencia Remunerada:** En esta opción debe seleccionar todos los campos de personal que hagan referencia a las licencias remuneradas.

**Concepto De Vacaciones:** En esta opción debe seleccionar el concepto de vacaciones incluido en el sistema.

**Concepto De Vacaciones Compensadas:** En esta opción debe seleccionar el concepto de vacaciones compensadas incluido en el sistema.

**Concepto De Vacaciones Compensadas Terminación De Contrato:** En esta Casilla debe seleccionar el concepto de vacaciones.

**Contribuciones Parafiscales De La Protección Social:** Esta Opción Debe Seleccionar todos los Conceptos que contribuyan a entes gubernamentales de protección social. (ej.: I.C.B.F., Sena, CCF, etc.)

**Pagos No Tenidos En Cuenta Dentro Del IBC:** En esta Casilla se deben seleccionar todos los campos de personal que incrementen lo devengado por el personal pero que no se tenga en cuenta para el aporte de salud, pensión y parafiscales.

**Condición Especial Del Trabajador:** En Esta Opción Se deben incluir todos los campos de personal que nos indiquen que el personal es Pensionado, Trabajador De Medio Tiempo o Pertenece al Régimen Especial FFMM o el Régimen De Excepción.

Nota: Para indicar Que el empleado es un trabajador de medio tiempo también puede hacer uso del check en la ventana de personal.

**Conceptos Compensaciones Ordinarias:** En Esta Casilla Se deben seleccionar todos los conceptos que representen compensaciones que el empleado recibe normalmente.

**Conceptos Compensaciones Extraordinarias:** En Esta Opción Se deben seleccionar todos los conceptos de compensaciones extraordinarias que sea posible que presente cualquiera tercero.

**Conceptos Pagos No Compensaciones:** En Esta Opción Se deben seleccionar todos los conceptos de beneficios o pagos considerados por la cooperativa como no compensaciones.

### Como Configurar El Menú Parametrización

## CONCEPTOS POR CENTRO DE COSTOS

Podemos acceder a configurar esta opción desde al menú desplegable Archivo, seleccionamos Parametrización y seleccionamos Conceptos Por C. De C.

| Arc | hivo <u>M</u> ovimie                                                                          | ntos <u>I</u> n  | nprimi | ir                                     | <u>H</u> erramienta                               | as A                       | Ayuda         |
|-----|-----------------------------------------------------------------------------------------------|------------------|--------|----------------------------------------|---------------------------------------------------|----------------------------|---------------|
|     | <u>P</u> ersonal<br><u>C</u> onceptos<br>P <u>a</u> tronales<br>Liquidación<br><u>T</u> ablas | Ctrl+W<br>Ctrl+O | •      |                                        |                                                   |                            |               |
|     | Parametrización                                                                               | r i              | •      | <u>C</u> o                             | ncepto por C                                      | . de C                     | Ξ.            |
|     | P <u>e</u> riodo<br>E <u>m</u> presas<br>L <u>o</u> gin                                       | Ctrl+R           |        | <u>P</u> a<br>C <u>o</u><br>P <u>a</u> | tronales por (<br>incepto por S<br>tronales por S | C. de (<br>ecció<br>Secció | C.<br>n<br>ón |
|     | Co <u>n</u> figuración<br><u>S</u> alir                                                       | Ctrl+S           | •      | Co<br>Pa                               | ncepto por Á<br>tronales por Á                    | irea<br>Área               |               |

Esto Abrirá la ventana para seleccionar o crear la relación del concepto con el centro de costos:

|        | ► + - ▲ ~ X (* [ | Mode   | iltrar  <br>Filtrado | Por | Cod. Centro |
|--------|------------------|--------|----------------------|-----|-------------|
| Código | Centro           | Código | Concepto             |     | Cuenta      |
| 001    | CENTRO DE PRUEBA | 001    | SUELDO               |     | 310505.01   |

Para seleccionar el concepto por centro de costos si este ya existe se debe ubicar sobre el que se desee y presionar la tecla Tabulador. Si no existe debemos seleccionar cruz o presionar la tecla insert.

| P | r      | M 🕇 🛏 🔻 🔨 | × 6 | <b>.</b> |    |
|---|--------|-----------|-----|----------|----|
|   | Código | Centro    |     |          | Có |
|   |        |           |     |          |    |

Se desplegara la siguiente ventana en ese momento:

| Ne Parametrizacón de Conceptos | s por Centro de Costo | X                                     |
|--------------------------------|-----------------------|---------------------------------------|
| H - F H + - Z V                | 🗙 😋 📰 📴 🖬 Filtrar     | Por Cod, Centro 😫 🗐                   |
| -                              | Modo Filtra           | ado                                   |
| Centro de Costo                | <u>(</u> )→           | Botón De Selección De Centro De Costo |
| Concepto                       |                       |                                       |
| Cuenta                         |                       | Botón De Selección De Conceptos       |
| Rubro                          | E                     |                                       |
| Cuenta Credito                 |                       |                                       |
| Cuenta Liquidación             |                       | Botón De Selección De Cuentas         |
| Concepto Tesoreria             |                       |                                       |
|                                |                       |                                       |
|                                |                       |                                       |
|                                |                       |                                       |
|                                |                       |                                       |

**1. Botón De Selección De Centro De Costo:** Este botón Desplegara la ventana con todos los centros de costos que tengamos creados hasta el momento en el que se realice la asignación y si no tienes te permite crear el centro de costo en ese momento.

| M Centros de C | ostos                     | ×              |
|----------------|---------------------------|----------------|
| <b>H 4 F H</b> | + - 🔺 🖒 🛠 🤁 🎫 📭 🔀 Filtrar | Por Número 🖨 🔊 |
|                | Modo Filtrado             |                |
| Número         | Descripción               |                |
| 00             | SIN CENTRO                |                |
| 001            | CENTRO DE PRUEBA          |                |
|                |                           |                |
|                |                           |                |
|                |                           |                |
|                |                           |                |
|                |                           |                |
|                |                           |                |
|                |                           |                |
|                |                           |                |
|                |                           |                |
|                |                           |                |
|                |                           |                |
|                |                           |                |
|                |                           |                |
|                |                           |                |
|                |                           |                |

Se Debe Seleccionar el centro de costo posicionándonos sobre el centro de costos deseado y presionando la tecla tabulador, al realizar esta acción retornaremos a la ventana de conceptos por centro de costos para continuar agregando los datos en cada uno de los datos.

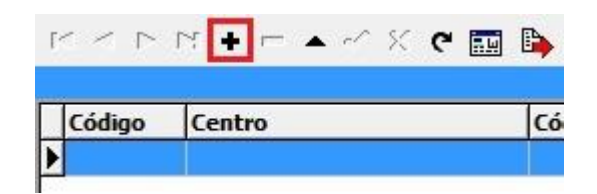

Si creamos el centro de costos haciendo clic en la cruz de la barra superior o presionando insert, nos mostrara la ventana para completar sus datos.

| Centros de Costos |                       | ×            |
|-------------------|-----------------------|--------------|
| < < > > + - /     | 🗸 X C 🔳 🕼 🔀 Filtrar 🔽 | Por Número 🔶 |
|                   | Modo Filtrado         |              |
| Cádian            |                       |              |
| Coalgo            |                       |              |
| Descripción       |                       |              |
| C C en Visual     |                       |              |
| C. C. CIT VISUAI  |                       |              |
| Responsable       |                       |              |
| Unidad Funcional  |                       |              |
|                   |                       |              |
|                   |                       |              |
|                   |                       |              |
|                   |                       |              |
|                   |                       |              |
|                   |                       |              |
|                   |                       |              |
|                   |                       |              |
|                   |                       |              |

Completamos todos los datos y luego de guardar se debe seleccionar el nuevo centro de costos, para que así retornemos a la ventana de conceptos por centro de costos para continuar con la configuración.

**2. Botón De Selección De Conceptos:** Este botón Desplegara la ventana de conceptos que tengamos creados hasta el momento en el que se realice la operación y si no tienes te permite crear el centro de costo en ese momento.

| • •    | H + - 🔺 🗠 🛠 🖱 🖬 🔖             | Filtrar   |           | Por     | r Código     | <b>\$</b>  |
|--------|-------------------------------|-----------|-----------|---------|--------------|------------|
|        |                               | Modo Filt | rado      |         |              |            |
| Código | Nombre                        | Clase     | Tipo      | General | Cod. Sistema | Verificado |
| 001    | SUELDO                        | SISTEMA   | DEVENGADO | S       | 001          | N          |
| 002    | SUBSIDIO DE TRANSPORTE        | PROCESO   | DEVENGADO | S       | 002          | S          |
| 003    | HORAS EXTRAS DIURNAS          | SISTEMA   | DEVENGADO | N       | 003          | S          |
| 004    | HORAS EXTRAS NOCTURNAS        | SISTEMA   | DEVENGADO | N       | 004          | S          |
| 005    | INCAPACIDAD E.G               | SISTEMA   | DEVENGADO | S       | 005          | S          |
| 005-1  | INCAPACIDAD EG PATRONO        | SISTEMA   | DEVENGADO | S       | 018          | S          |
| 006    | VACACIONES                    | PROCESO   | DEVENGADO | S       | 006          | S          |
| 006B   | VACACIONES COMPENSADAS        | PROCESO   | DEVENGADO | S       | 800          | S          |
| 007    | REAJUSTE PRIMA DE NAVIDAD     | VALOR     | DESCUENTO | N       |              | N          |
| 014    | E.P.S MULTIMEDICAS            | SISTEMA   | DESCUENTO | S       | 015          | S          |
| 014-V  | E.P.S MULTIMEDICAS VACACIONES | PROCESO   | DESCUENTO | N       |              | S          |
| 015    | E.P.S SALUDCOOP               | SISTEMA   | DESCUENTO | S       | 015          | S          |
| 015-V  | E.P.S SALUDCOOP VACACIONES    | VALOR     | DESCUENTO | N       |              | N          |
| 016    | E.P.S COOMEVA                 | PROCESO   | DESCUENTO | S       | 015          | S          |
| 016-V  | E.P.S COOMEVA VACACIONES      | PROCESO   | DESCUENTO | N       |              | S          |
| 017    | E.P.S SOLSALUD                | PROCESO   | DESCUENTO | S       |              | S          |
| 017-V  | E.P.S SOLSALUD SOLSALUD       | PROCESO   | DESCUENTO | S       |              | S          |
| 018    | E.P.S CAFESALUD               | SISTEMA   | DESCUENTO | S       | 015          | S          |
| 019    | E.P.S NUEVA EPS S.A           | SISTEMA   | DESCUENTO | S       | 015          | S          |
| 019-V  | E.P.S NUEVA EPS VACACIONES    | PROCESO   | DESCUENTO | N       |              | S          |
| 020    | E.P.S SALUD VIDA              | SISTEMA   | DESCUENTO | S       | 015          | S          |
| 021    | E.P.S SALUD TOTAL             | SISTEMA   | DESCUENTO | S       | 015          | S          |
| 022    | E.P.S REDSALUD                | SISTEMA   | DESCUENTO | S       | 015          | S          |

Se Debe Seleccionar el concepto posicionándonos sobre el deseado y presionando la tecla tabulador, al realizar esta acción retornaremos a la ventana de conceptos por centro de costos para continuar agregando los datos en cada uno de los campos.

| 1 | 2 1 1 2 |        | × 6 | <u></u> | •  |
|---|---------|--------|-----|---------|----|
| [ | Código  | Centro |     |         | Có |
| • |         |        |     |         |    |

Si creamos el concepto haciendo clic en la cruz de la barra superior o presionando insert, nos mostrara la ventana para completar sus datos uno a uno.

|                      |            |           | -                     |                       | -        |
|----------------------|------------|-----------|-----------------------|-----------------------|----------|
| < > > + - /          | ✓ × G □ □  | 🕨 🔛 Filtr | ar                    | Por Código            | 20       |
|                      |            | Modo      | Filtrado              |                       | - 7154k  |
| Védiae               |            |           |                       | General               |          |
| .ouigo               |            |           |                       | General Individual    |          |
| escripción           |            |           |                       | Descuento de Carte    | ra       |
| lase                 | SISTEMA 🗢  | Tipo      | DEVENGADO 🗢           | Concepto Sist.        |          |
| orden de Calculo     |            | Renglon   | del Certificado       | de Ingreso. Ej: 1-8,R |          |
| Clasificación        | OTRO 🗢     |           |                       |                       |          |
| Campo de Personal    |            |           |                       | Dias de Prestaciones  |          |
| irupo de Concepto    | <b>I</b>   |           |                       | Tipo de Dato          |          |
| ormato de la Novedad | ESTANDAR 🗢 | 🛄 Sin Ag  | grupar al Cal. Nómina | Con Datos de Embarg   | ю        |
| Parametrización Co   | ontable    |           |                       |                       |          |
| Cuenta Débito:       |            | Fail      | Tercero Débito:       |                       |          |
| Cuenta Crédito:      |            | 6         | Tercero Crédito:      |                       |          |
| Cta DB Vacaciones:   |            |           | Cta CR Vacaciones:    |                       |          |
| Cuenta Banco:        |            |           | Tercero Banco:        |                       |          |
| Rubro:               |            | E         | Centro de Costo:      |                       |          |
| Cta Banco Seg.       |            |           | Tercero Bco. Seg.     |                       | <b>?</b> |

Al terminar de llenar todos los datos debemos guardar y seleccionar el nuevo concepto, para que así retornemos a la ventana de conceptos por centro de costos para continuar con la configuración.

**Nota:** Mas adelante en este manual se explicara un poco más a fondo como configurar los conceptos ya que estos también pueden o no afectar la generación del plano UGPP.

**3. Botón De Selección De Cuentas:** Este despliega la venta de cuentas permitiéndonos seleccionar o crear la cuenta pertinente para el concepto que le asignaremos a nuestro centro de costos.

| H         | ► ►I 😋 🕞 Buscar Por Código 🔶 🔕 |
|-----------|--------------------------------|
|           | Plan de Cuentas                |
| Código    | Nombre                         |
| 1         | ΑΟΠΥΟ                          |
| 11        | DISPONIBLE                     |
| 1105      | CAJA                           |
| 110505    | CAJA GENERAL                   |
| 110505.01 | Caja General                   |
| 110505.02 | Caja Cheques por Cobrar        |
| 110505.03 | Caja Clientes Varios           |
| 110510    | CAJA MENOR                     |
| 110510.01 | Caja Menor                     |
| 110510.02 | Caja Legalizaciones            |
| 110510.03 | Caja Menor - Of. Bogotá        |
| 110510.04 | Caja Menor - Of. Bucaramanga   |
| 110510.05 | Caja Menor - transportes       |
| 110510.06 | Caja Menor - Cafeteria y Aseo  |
| 110510.07 | Caja Menor - Of. Barranquilla  |
| 1110      | BANCOS                         |

Se deben seleccionar con la tecla tabulador al igual que en los demás, las cuentas débito, crédito y Liquidación respectivamente a las cuales se va generar la causación de este centro de costos.

**Concepto Tesorería:** en este campo se debe agregar el código que tiene en el módulo de tesorería el concepto añadido en él su correspondiente campo en la parte superior.

Nota: Se Debe Configurar El Rubro Por Centro De Costo Si Y Solo Si Se Maneja Presupuesto Oficial.

## CONCEPTOS POR SECCION

Podemos acceder a configurar esta opción desde al menú desplegable Archivo, seleccionamos Parametrización y seleccionamos Concepto Por Sección.

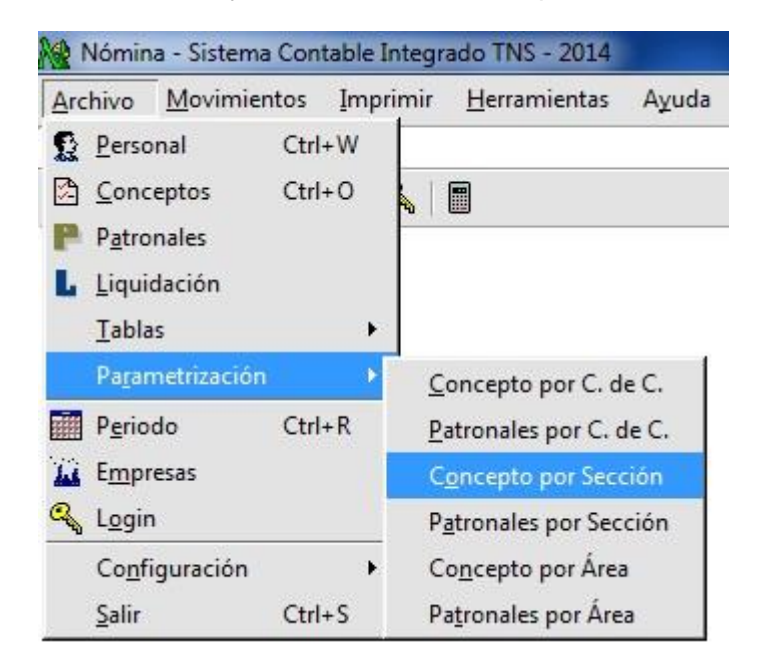

Esto Abrirá la ventana para seleccionar o crear la relación del concepto con la sección:

| <b>4</b> F | H + - ▲ % C m</th <th></th> <th>iltrar Po</th> <th>or Cod. Sección 🚖</th> |        | iltrar Po              | or Cod. Sección 🚖 |
|------------|---------------------------------------------------------------------------|--------|------------------------|-------------------|
| Código     | Sección                                                                   | Código | Concepto               | Cuenta            |
| 003        | SERVICIOS                                                                 | 002    | SUBSIDIO DE TRANSPORTE | 110510.02         |

Para seleccionar el concepto por sección si este ya existe se debe ubicar sobre el que se desee y presionar la tecla Tabulador. Si no existe debemos seleccionar cruz o presionar la tecla insert.

| P | < < Þ  | r: 🕂 🛏 🔺 🗠 X 🕻 📰 |    |
|---|--------|------------------|----|
|   | Código | Centro           | Có |
|   |        |                  |    |

En ese momento se desplegara la siguiente ventana:

| Sección   Concepto   Cuenta Débito   Cuenta Crédito   Cuenta Liquidación   Rubro                                                    |                    | Botón De Selección De Sección  |
|----------------------------------------------------------------------------------------------------|--------------------|--------------------------------|
| Cuenta Débito     Image: Cuenta Débito       Cuenta Crédito     Image: Cuenta Liquidación       Rubro     Image: Cuenta Liquidación | Seccion            | Botán De Selección De Concento |
| Cuenta Crédito     Botón De Selección De Cuentas       Cuenta Liquidación     E       Rubro     E                                   | Cuenta Débito      | boton be selection be concepto |
| Cuenta Liquidación                                                                                                    | Cuenta Crédito     | Botón De Selección De Cuentas  |
| Rubro                                                                                                    | Cuenta Liquidación |                                |
|                                                                                                    | Rubro              |                                |
|                                                                                                    |                    |                                |

**1. Botón De Selección De Sección:** al hacer clic sobre este botón nos mostrara una nueva ventana que nos permitirá escoger o crear la sección para asignar en el campo correspondiente.

|        | Modo Filtrado         |  |
|--------|-----------------------|--|
| Código | Descripción           |  |
| 00     | SIN SECCION           |  |
| 001    | CONTABILIDAD          |  |
| 002    | GERENCIA              |  |
| 003    | SERVICIOS             |  |
| 004    | ETAPA PRODUCTIVA SENA |  |
| 05     | ETAPA LECTIVA SENA    |  |
| 006    | CALIDAD               |  |
| 007    | DEPORTES              |  |
|        |                       |  |
|        |                       |  |
|        |                       |  |
|        |                       |  |

Se Debe Seleccionar la sección posicionándonos sobre la deseada y presionando la tecla tabulador, al realizar esta acción retornaremos a la ventana de conceptos por sección para continuar agregando los datos en cada uno de los campos.

| F | < < Þ  | r 🕂 🗕 🔺 🗸 C 📰 |    |
|---|--------|---------------|----|
|   | Código | Centro        | Có |
|   |        |               |    |

Si creamos una nueva sección haciendo clic en la cruz de la barra superior o presionando insert, nos mostrara la siguiente ventana para completar sus datos.

| Secciones   |                                     | ×              |
|-------------|-------------------------------------|----------------|
| H - H - H - | <ul> <li>✓ × ペ </li> <li></li></ul> | Por Codigo 🖨 💭 |
|             | Modo Filtrado                       |                |
| Código      | <b>I</b>                            |                |
|             |                                     |                |
| Descripcion |                                     |                |
|             |                                     |                |
|             |                                     |                |
|             |                                     |                |

Aquí asignamos el código de la sección y la descripción de la misma, guardamos y luego seleccionamos la nueva sección con la tecla tabulador, para continuar con la configuración.

**Botón De Selección De Conceptos Y Cuentas:** Estos dos se deben usar de la misma forma que en la configuración de Conceptos Pro Centro De Costos.

**Nota:** Se Debe Configurar El Rubro Por Sección Si Y Solo Si Se Maneja Presupuesto Oficial.

### CONCEPTOS POR AREA

Podemos acceder a configurar esta opción desde al menú desplegable Archivo, seleccionamos Parametrización y seleccionamos Concepto Por Área.

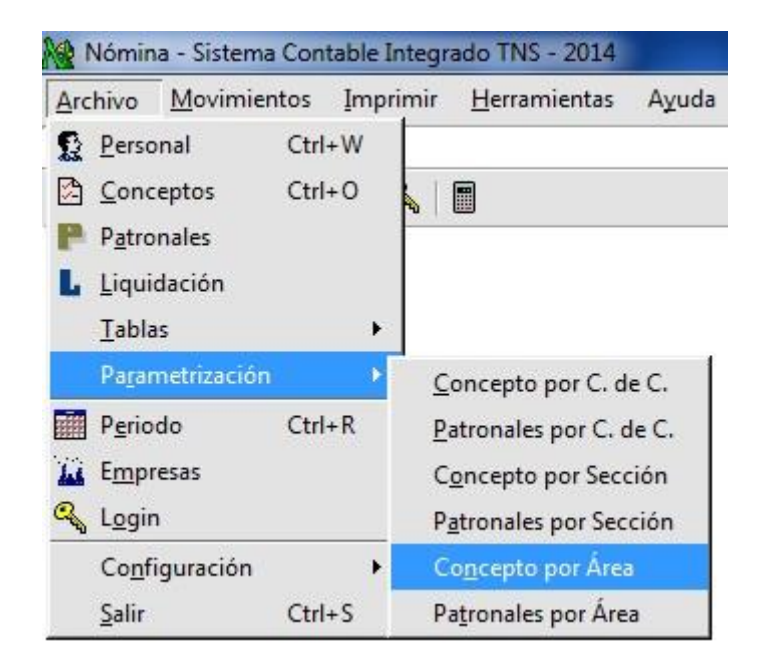

Esto Desplegara la ventana para seleccionar o crear la relación del concepto con el área:

| Modo Filtrado                     |       |
|-----------------------------------|-------|
|                                   |       |
| Código Área Código Concepto Cuent | a     |
| 06 FUTBOL 001 SUELDO 617010       | .2528 |

Para seleccionar el Concepto Por Área si este ya existe se debe ubicar sobre el que se desee y presionar la tecla Tabulador. Si no existe debemos seleccionar cruz o presionar la tecla insert para crearlo.

| F |        | ାମ <b>+</b> ⊢ ▲ ୷ ୪. ୯ 🖬 |    |
|---|--------|--------------------------|----|
| Г | Código | Centro                   | Có |
|   |        |                          |    |

| ► ► <b>+ -</b> ~ <b>×</b> × | 🤊 🔛 🖬 🖬 Filtrar | Por Cod. Area                  |
|-----------------------------|-----------------|--------------------------------|
|                             | Modo Filtra     | ado                            |
| Área 🗍                      |                 | Botón De Selección De Área     |
| Concepto                    |                 | Botón De Selección De Concepto |
| Cuenta Débito               |                 | Botón De Selección De Cuentas  |
| Cuenta Crédito              |                 |                                |
| Cuenta Liquidación          | <b>E</b>        |                                |
| Cta Debito Vacaciones       | E::             |                                |
| Cta Credito Vacaciones      |                 |                                |
| Cuenta Banco                |                 |                                |
| Rubro                       | E               |                                |

Un par de segundos después de haber hecho esto se desplegara la siguiente ventana:

**1. Botón De Selección De Área:** Este botón Desplegara la ventana con todos las áreas que tengamos creados hasta el momento en el que se esté realizando la asignación y si no existe alguna te permite crear el área en ese momento.

| to the constant of the second | X                                                                  |
|-------------------------------|--------------------------------------------------------------------|
| + - 🔺 🖒 🛠 🤁 🔜 📭 🔀 Filtrar     | Por Codigo 🔶 敏                                                     |
| Modo Filtrado                 |                                                                    |
| Descripción                   |                                                                    |
| SIN AREA                      |                                                                    |
|                               |                                                                    |
|                               |                                                                    |
|                               |                                                                    |
|                               | + - A C X C III IIItar<br>Modo Filtrado<br>Descripción<br>SIN AREA |

Se Debe Seleccionar el área posicionándonos sobre la deseada y presionando la tecla tabulador, al realizar esta acción retornaremos a la ventana de conceptos por área para continuar agregando los datos en cada uno de los campos.

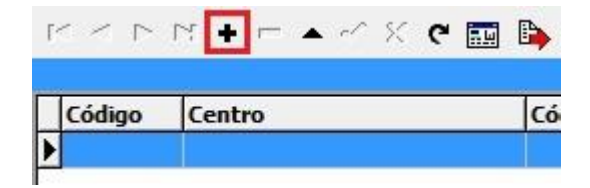

Si creamos una nueva área haciendo clic en la cruz de la barra superior o presionando insert, nos mostrara la siguiente ventana para completar sus datos.

| <b>FFI+</b>     | 🗸 🗙 🖱 🛅 🚺 Filtrar | Por Codigo 🔶 |
|-----------------|-------------------|--------------|
|                 | Modo Filtrado     | 0            |
| Cádica          |                   |              |
| Codigo          |                   |              |
| Descripción     |                   |              |
| Áran en Vievel  |                   |              |
| Area eri visuai | 1. Aug            |              |
|                 |                   |              |

En el campo de Área En visual se debe incluir el código del área equivalente en el programa de visual Tns, Guardamos y tabulamos para seleccionar la nueva área creada y continuar con la configuración.

Botón De Selección De Conceptos Y Cuentas: Estos dos se deben usar como se indica la configuración de Conceptos Pro Centro De Costos.

**Nota:** Se Debe Configurar El Rubro Por Área Si Y Solo Si Se Maneja Presupuesto Oficial.

### Como Configurar Los Conceptos

Para configurar los conceptos debemos desplazarnos al menú archivo y seleccionar conceptos

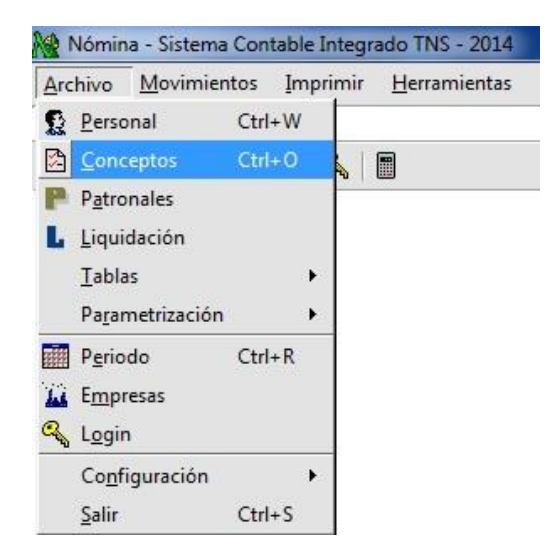

También podemos acceder a la ventana de conceptos a través del botón de acceso rápido.

| Archivo | Movimientos | Imprimir | <u>H</u> erramientas |
|---------|-------------|----------|----------------------|
| EMPRESA | CLUN TENNIS |          |                      |

Esto Lanzara la ventana de conceptos con todos los conceptos tanto los que vienen por defecto en el sistema como los que se han creado a través del tiempo de uso del módulo de nómina.

| Concept | DS                         |         |           |         |              | <b>x</b>   |  |  |  |
|---------|----------------------------|---------|-----------|---------|--------------|------------|--|--|--|
|         | ▶ + - ▲ ∽ ٪ ୯ 🖬 🛙          | Filtrar |           | Po      | r Código     | +          |  |  |  |
|         | Modo Filtrado              |         |           |         |              |            |  |  |  |
| Código  | Nombre                     | Clase   | Tipo      | General | Cod. Sistema | Verificado |  |  |  |
| 001     | SUELDO                     | SISTEMA | DEVENGADO | S       | 001          | S          |  |  |  |
| 002     | SUBSIDIO DE TRANSPORTE     | SISTEMA | DEVENGADO | S       | 002          | S          |  |  |  |
| 003     | HORAS EXTRAS DIURNAS       | SISTEMA | DEVENGADO | N       | 003          | S          |  |  |  |
| 004     | HORAS EXTRAS NOCTURNAS     | SISTEMA | DEVENGADO | N       | 004          | S          |  |  |  |
| 005     | INCAPACIDAD E.G            | SISTEMA | DEVENGADO | S       | 005          | S          |  |  |  |
| 006     | VACACIONES                 | SISTEMA | DEVENGADO | S       | 006          | S          |  |  |  |
| 007     | PRIMA DE SERVICIOS         | SISTEMA | DEVENGADO | N       | 007          | S          |  |  |  |
| 008     | VACACIONES COMPENSADAS     | SISTEMA | DEVENGADO | N       | 008          | S          |  |  |  |
| 009     | SUSPENSION LABORAL         | SISTEMA | DEVENGADO | S       | 009          | S          |  |  |  |
| 010     | LICENCIA REMUNERADA        | SISTEMA | DEVENGADO | S       | 010          | S          |  |  |  |
| 015     | E.P.S SALUDCOOP            | SISTEMA | DESCUENTO | S       | 015          | S          |  |  |  |
| 016     | E.P.S COOMEVA              | SISTEMA | DESCUENTO | S       | 015          | S          |  |  |  |
| 017     | E.P.S ALIANSALUD           | SISTEMA | DESCUENTO | S       | 015          | S          |  |  |  |
| 018     | E.P.S CAFESALUD            | SISTEMA | DESCUENTO | S       | 015          | S          |  |  |  |
| 019     | E.P.S NUEVA EPS            | SISTEMA | DESCUENTO | S       | 015          | S          |  |  |  |
| 020     | E.P.S SALUD VIDA           | SISTEMA | DESCUENTO | S       | 015          | S          |  |  |  |
| 021     | E.P.S SALUD TOTAL          | SISTEMA | DESCUENTO | S       | 015          | S          |  |  |  |
| 022     | E.P.S REDSALUD             | SISTEMA | DESCUENTO | S       | 015          | S          |  |  |  |
| 023     | E.P.S SANITAS              | SISTEMA | DESCUENTO | S       | 015          | S          |  |  |  |
| 024     | PENSION COLPENSIONES I.S.S | SISTEMA | DESCUENTO | S       | 016          | S          |  |  |  |
| 025     | PENSION PORVENIR           | SISTEMA | DESCUENTO | S       | 016          | S          |  |  |  |
| 026     | PENSION COLFONDOS          | SISTEMA | DESCUENTO | S       | 016          | S          |  |  |  |
| 027     | PENSION PROTECCION         | SISTEMA | DESCUENTO | S       | 016          | S          |  |  |  |
| 028     | PENSION ING - SANTANDER    | SISTEMA | DESCUENTO | S       | 016          | S          |  |  |  |

Aquí Seleccionaremos el concepto que debemos modificar, presionamos Enter para ingresar a la ventana de configuración del concepto y luego volvemos a presionar Enter o hacer clic en la Flecha Arriba de la barra de navegación para poder editarlo y añadir la configuración de cuentas en la sección de parametización contable del concepto.

También se puede crear desde cero el concepto haciendo clic en la cruz de la barra de navegación o presionando la tecla Insert y realizar la configuración completa del nuevo concepto.

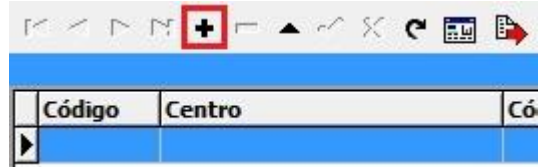

Ya en modo de inserción comenzaremos a llenar los campos del concepto.

| < > > + - /                    | <ul> <li>× с </li> </ul> | Filtr        | ar                    | Por Código 🔷 🌲         |
|--------------------------------|--------------------------|--------------|-----------------------|------------------------|
|                                |                          | Modo         | Filtrado              |                        |
| ódigo                          |                          |              |                       | General                |
| escripción                     |                          |              |                       | Descuento de Cartera   |
| lase                           | SISTEMA 🗢                | Tipo         | DEVENGADO 🗢           | Concepto Sist.         |
| )rden <mark>d</mark> e Calculo |                          | Renglon      | del Certificado       | de Ingreso. Ej: 1-8,R  |
| lasificación                   | OTRO 🗢                   |              |                       |                        |
| Campo de Personal              |                          |              |                       | Dias de Prestaciones   |
| irupo de Concepto              | <b>I</b>                 |              |                       | Tipo de Dato           |
| ormato de la Novedad           | ESTANDAR 🗢               | 🛄 Sin Ag     | grupar al Cal. Nómina | 🗌 Con Datos de Embargo |
| Parametrización Co             | ontable                  |              |                       |                        |
| Cuenta Débito:                 |                          | 100          | Tercero Débito:       | <u> </u>               |
| Cuenta Crédito:                |                          | <u> 100</u>  | Tercero Crédito:      |                        |
| Cta DB Vacaciones:             |                          | 100.<br>100. | Cta CR Vacaciones:    |                        |
| Cuenta Banco:                  |                          | fai.         | Tercero Banco:        |                        |
| Rubro:                         |                          | E            | Centro de Costo:      |                        |
| Cta Banco Seg.                 |                          | Bul          | Tercero Bco. Seg.     |                        |

**Código Y Descripción:** Aquí asignaremos el código y el nombre con el cual queremos que se muestre e l concepto.

**General, General Individual y Descuento De Cartera:** Si queremos indicar que este concepto le aplica a todo el personal marcamos o chequeamos General; o si para calcular este concepto necesitamos datos de una(s) novedad(es) individual(es) chequearemos General Individual.

El Check de Descuento De Cartera nos sirve para poder generar recibos en cartera teniendo el valor y el documento de cartera especificados en la novedad individual que se le asigne a un tercero. (Para poder usar este se debe tener el Visual TNS)

**Clase:** Este campo nos indica el modo en que el programa debe manejar los datos de los conceptos.

| Clase             | SISTEMA 🔶 |  |  |
|-------------------|-----------|--|--|
|                   | PROCESO   |  |  |
| Orden de Calculo  | VALOR     |  |  |
| Clasificación     | OPERACION |  |  |
| Campo de Personal | SISTEMA   |  |  |

- Sistema: esta indica que realizara el manejo de los datos tal como está configurado en el sistema.
- Valor: Le indica al programa que es un dato que debe asignarle al tercero.

- Proceso: Le indica al programa que se realizara de una forma en específico, determinado por la fórmula de cálculo creado por un ingeniero de sistemas en el programa.
- Operación: esta le indica al sistema que se realizara el cálculo del valor con respecto de las actividades realizadas de este concepto para poder asignarle el valor correcto a la persona.

**Tipo:** Este indica si es un ingreso cuando es devengado o un egreso cuando es descuento para los terceros.

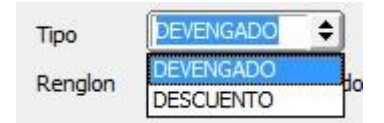

**Concepto Sistema:** Nos permite seleccionar la fórmula de cálculo específica implementada en el sistema para el concepto.

**Orden De Calculo:** Esta opción sirve para dar prioridad al cálculo de un concepto por sin tener en cuenta su código, esto solo aplica en el cálculo de los conceptos generales.

**Clasificación:** Esta opción nos permite catalogar los conceptos con respecto a los descuentos de obligatorios.

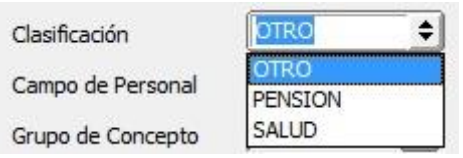

**Campo de Personal:** Permite Seleccionar el campo de personal en el cual se guardaran los datos del concepto para cada uno de los empleados.

Grupo De Conceptos: Nos Permite catalogar los conceptos según la relación que tienen.

**Formato De La Novedad:** nos permite indicar el tipo que tomara la novedad individual cuando se le asigne este concepto.

**Tipo De Dato:** Se usa para que al generarse la tira de pago nos indique si la cantidad mostrada es días, horas, etc.

**Sin Agrupar Al Calcular nomina:** Cuando esta opción se chequea muestra los conceptos en la tira de pago por separado.

**Con Datos De Embargo:** Cuando Se Chequea esta opción al generar una novedad individual con este concepto se despliegan las opciones para llenar o añadir los campos datos del embargo.

## Parametrización Contable (Sección)

Para poder realizar esta configuración se debe haber añadido con anterioridad la Ruta de la BD de Contabilidad para poder relacionar las cuentas a los conceptos.

Para configurar las cuentas es recomendable que pida ayuda de un contador para asignar las cuentas correspondientes a los campos.

Los campos obligatorios de esta sección de los conceptos que se deben configurar si no se han configurado las opciones del menú Parametrización o la pestaña UGPP en el menú Configuraciones >> Generales son:

- Cuenta Debito
- Cuenta Crédito
- Cuenta Debito De Vacaciones
- Cuenta Crédito De Vacaciones
- Cuenta De Banco

## PERSONAL

Para configurar los centros de costo por persona debemos desplazarnos al menú archivo y seleccionar conceptos.

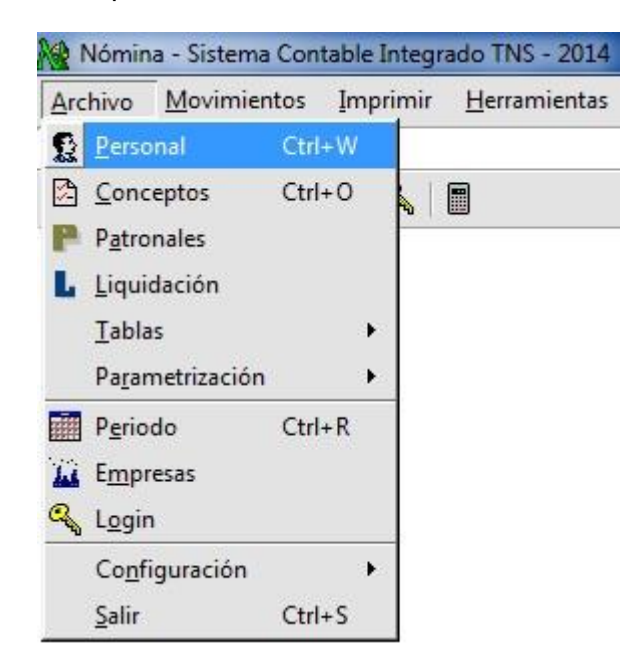

También podemos acceder a la ventana de personal a través del botón de acceso rápido.

| <u>A</u> rchivo | <u>M</u> ovimientos | <u>I</u> mprimir | <u>H</u> erramientas |
|-----------------|---------------------|------------------|----------------------|
| EMPRES          | A: TNS              |                  |                      |

Esto Lanzara la ventana de personal con el listado completo de empleados registrados.

|        |        | Modo Filtrado                       |   |
|--------|--------|-------------------------------------|---|
| Código | Cédula | Nombre                              |   |
|        |        | EVER JOHANNY MARTINEZ CHAPARRO      |   |
|        |        | LYDA VIANEY ERAZO BRAVO             |   |
|        |        | MARCELA DIAZ                        |   |
|        |        | MARIA ANGELICA RIOS                 |   |
|        |        | MARIO FERNANDO ZAMORA SANTACRUZ     |   |
| -      |        | PIARTO I ERITANDO ZAPIORA SARTAGROZ | 1 |

Ya en la ventana de personal nos desplazaremos hasta aquel empleado al cual le deseamos configurar el centro de costos y hacemos clic derecho sobre él, se desplegara una ventana de opciones y en esta nos posicionaremos sobre centro de costos e ingresaremos con Enter o haciendo Clic sobre este.

| ► H +  | <b>-</b> ▲ ~ % ( | * 🎞 🗅   | Filtrar Por Nombre 🔶 💁             |
|--------|------------------|---------|------------------------------------|
| Código | Cádula           | r       | Modo Filtrado                      |
| coulgo | Ceuula           | EVER JO | OHANNY MARTINEZ CHAPARRO           |
|        |                  | LYDA    | Centros de Costo                   |
|        |                  | MARC    | Listado de Novedades               |
|        |                  | MARI    |                                    |
|        |                  | MARI    | Listado de Cambios Datos Generales |
|        |                  |         | C <u>a</u> lcular Vacaciones       |
|        |                  |         | Calc <u>u</u> lar Nomina           |
|        |                  |         | Ac <u>t</u> ualizar Hoja de Vida   |
|        |                  |         | Ti <u>r</u> a de Pago              |
|        |                  |         | Tira <u>d</u> e Pago Vacaciones    |
|        |                  |         | I <u>m</u> primir Contrato         |
|        |                  |         | Imprimir Solicitud de Vacaciones   |
|        |                  |         | <u>E</u> liminar Tercero           |
|        |                  |         | Inactivar Tercero                  |
|        |                  |         | Hoja de Vida                       |
|        |                  |         | <u>F</u> iltro por                 |
|        |                  |         | Conjar Perconal como               |

En este momento debería haber cargado la ventana de centros de costo por persona del empleado seleccionado.

|                   | - • ~ X C 🖬 🕒 🔽 | Filtrar      | Por Código | ÷ [ |
|-------------------|-----------------|--------------|------------|-----|
|                   | Mo              | odo Filtrado |            |     |
| Código            | Descripción     | Cantidad     |            |     |
| 01 ANDIMISTRACION |                 | 30           |            |     |

Aquí simplemente agregaremos un nuevo centro de costos haciendo clic en la cruz de la barra de navegación o presionando insert.

| 1< <  |   | Đ    |    | -^_ % | e | <b>.</b> |    |
|-------|---|------|----|-------|---|----------|----|
| Códig | 0 | Cent | ro |       |   |          | Có |

| <b>*</b> | H + - ~ × X     | ፡ ሮ 📰 🕒 [ | E -iltrar     | Por Código                | ÷ ( |
|----------|-----------------|-----------|---------------|---------------------------|-----|
|          |                 | Mo        | do Filtrado   |                           |     |
|          |                 |           |               |                           |     |
|          | Centro de Costo | (\$       | Botón De Sele | cción De Centro de Costos |     |
|          | Cantidad        |           |               |                           |     |

**1. Botón De Selección De Centro De costos:** Haremos clic en él para que se despliegue la ventana de centros de costo seleccionar el que le vamos a relacionar a la persona para la cual estamos realizando el proceso.

Para terminar le asignaremos una cantidad, guardamos y Listo.